### Purpose

This document describes how to monitor Linux and Windows systems running Zabbix agents with Nagios XI using the Zabbix Agent Wizard.

**Important Note:** this wizard is one of Nagios XI's Premium features, so requires active support and maintenance benefits to function. For questions about renewing your benefits if they have lapsed, please email <u>sales@nagios.com</u> so we can assist you further.

### Prerequisites

Before proceeding, you'll need to have the Zabbix agent installed on your Windows or Linux machine.

### **Using the Zabbix Agent Wizard**

1. To begin using the Zabbix Agent wizard navigate to **Configure > Configuration Wizards**, search for 'zabbix', and click the **Zabbix Agent Wizard**.

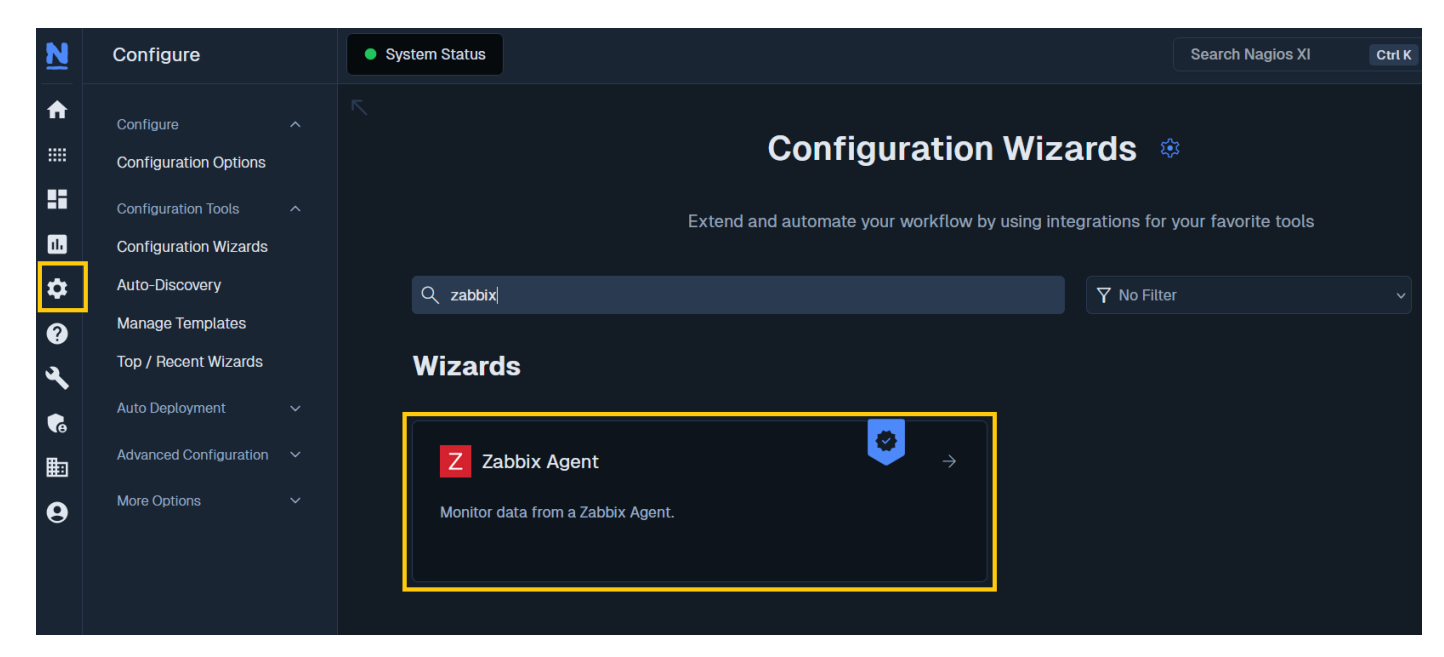

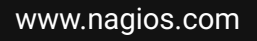

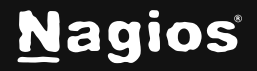

# How To Monitor Zabbix Agents with Nagios XI

- 2. In **Step 1**, you'll see instructions for configuring your Zabbix agent to send data to your Nagios XI server.
- Add the following line to your Zabbix configuration file: Server=<XI.Server.IP> (note that in-wizard, your XI server IP address will be automatically populated in the line to be added)
- On Linux the config file is at: /etc/zabbix/zabbix\_agentd.conf
- On Windows it is at: C:\Program Files\Zabbix Agent\zabbix\_agentd.conf
- After saving the changes, restart your Zabbix agent process.

Once you've completed the steps, enter the IP or FQDN or the host you wish to monitor, then click **Next**.

| Zabbix Agent Monitorii             | ng                                      |                  |  |
|------------------------------------|-----------------------------------------|------------------|--|
| Step 1: Configure Your Zabbi       | x Agent                                 |                  |  |
| Ensure you've configured your      | Zabbix agent to send data to your Na    | agios XI server. |  |
| Add the following line to your 2   | Zabbix configuration file: Server=192.  | 168.58.225       |  |
| On Linux: /etc/zabbix/zabbix_agent |                                         |                  |  |
| On Windows: C:\Program Files\Zab   | <pre>pix Agent\zabbix_agentd.conf</pre> |                  |  |
| After saving the changes, resta    | art your Zabbix agent process.          |                  |  |
| lost Address 米 🛈                   |                                         |                  |  |
|                                    |                                         |                  |  |
| IP address                         |                                         |                  |  |
| IP address                         |                                         |                  |  |
| IP address                         |                                         |                  |  |

www.nagios.com

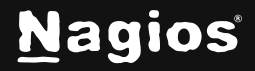

Page 2 of 4

# How To Monitor Zabbix Agents with Nagios XI

3. In **Step 2**, you'll define a meaningful **Hostname** to help you identify the system, choose the metrics you'd like to monitor, and define their monitoring thresholds.

| Host Details                                |    |      |   |      |             |  |
|---------------------------------------------|----|------|---|------|-------------|--|
| Host Name: 🗰 🛈                              |    |      |   |      |             |  |
|                                             |    |      |   |      |             |  |
| Host Address:                               |    |      |   |      |             |  |
| 192.168.145.50                              |    |      |   |      |             |  |
| Available Metrics                           |    |      |   |      |             |  |
| Specify which metrics you would like monito | pr |      |   |      |             |  |
| Select All Metrics                          |    |      |   |      |             |  |
| CPU 🛈                                       |    | 70   | 9 | 90   |             |  |
| Memory ③                                    |    | 70   | • | 90   |             |  |
| Disk 🛈                                      |    | 70   | • | 90   |             |  |
| Uptime ()                                   | Δ  | 3600 | • | 1800 |             |  |
| Network In ③                                |    | 80   | • | 95   | <b>«·</b> » |  |
| Network Out 🛈                               |    | 80   | • | 95   | <b>«·</b> > |  |
| Process Count (1)                           |    | 300  |   | 500  |             |  |

4. Complete the wizard by choosing the required options in Step 3 – Step 5.

To finish up, click on **Finish** in the final step of the wizard. This will create the new host and services and begin monitoring.

Once the wizard applies the configuration, click the **View status details for** link to see the new service that was created.

www.nagios.com

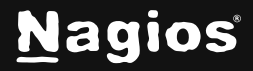

### More Information:

For comprehensive details on the common settings and principles of Nagios XI Monitoring Wizards, see:

**Using Configuration Wizards** 

### **Finishing Up**

This completes the documentation on Monitoring Zabbix Agents with Nagios XI. If you have additional questions or other support-related questions, please visit us at our Nagios Support Forum, Nagios Knowledge Base, or Nagios Library:

Visit Nagios Support Forum

Visit Nagios Knowledge Base

Visit Nagios Library

www.nagios.com

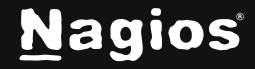

Page 4 of 4

Copyright © 2025 Nagios Enterprises, LLC. All rights reserved. Trademarks are the property of their respective owner.